# **BROADBAND GATE**

Linux エンジン搭載ブロードバンドルータ

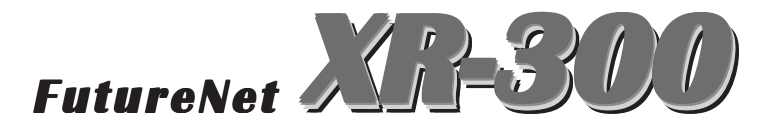

フレッツスクウェア接続ガイド

センチュリー・システムズ 株式会社

### STEPO: ハードウェアの接続

XR-300とADSLモデムやコンピューターは、以下の手順で接続してください。

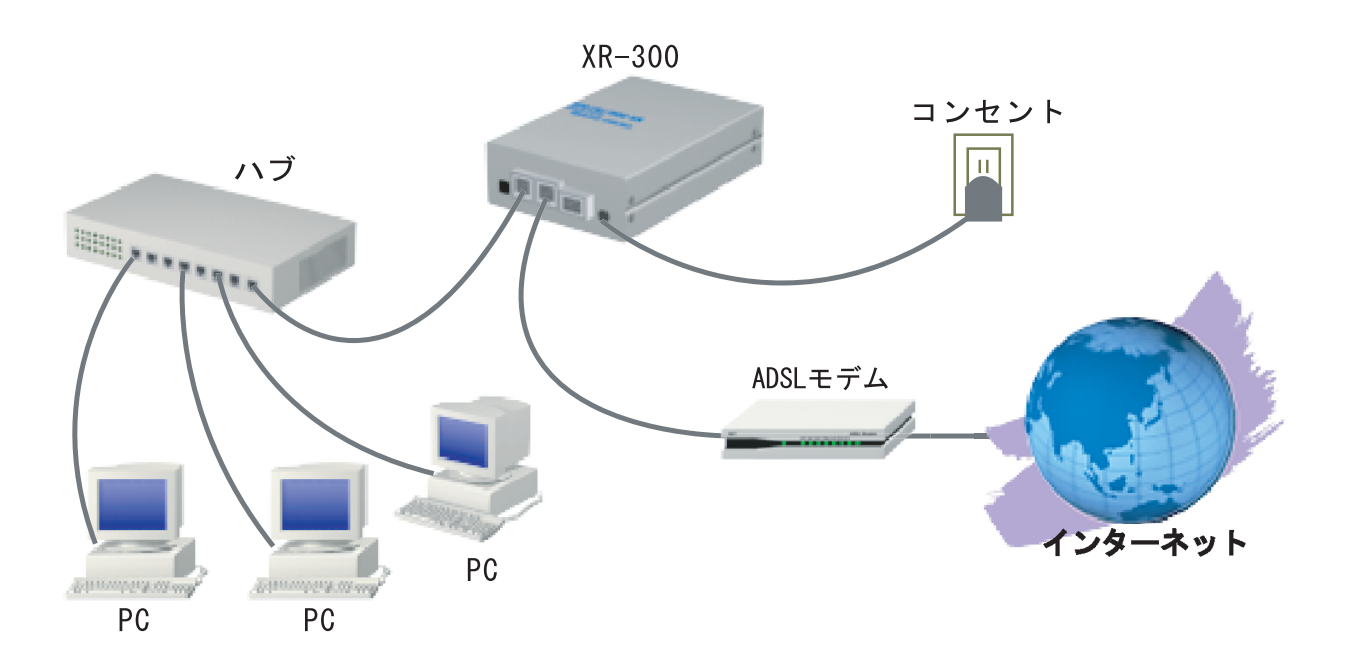

1 本装置と ADSL モデムやパソコン・HUB など、接続する全ての機器の電源が OFF になっていることを確認してください。

2 本装置の背面にある Ether0 ポートとハブを、ストレートタイプの LAN ケーブルで 接続してください。

3 本装置の背面にある Ether1(XR-300/TX4の場合は Ether1~3のいずれか)ポート とケーブルモデムや、別セグメントの HUB 等を LAN ケーブルで接続してください。接 続に使うケーブルの種類は、各機器の説明書等をご覧下さい。

**4** 本装置とACアダプタを接続して下さい。(この状態では、ACアダプタをコンセント にささないでおいてください)

5 全ての接続が完了しましたら、本装置と各機器の電源を投入してください。

# STEP1: 設定画面へのログイン

1 各種ブラウザを開きます。

2 ブラウザから設定画面にアクセスします。 ブラウザのアドレス欄に、以下の IP アドレスと ポート番号を入力してください。

http://192.168.0.254:880/

「192.168.0.254」は、Ether0ポートの工場出荷時 のアドレスです。アドレスを変更した場合は、そ のアドレスを指定してください。設定画面のポー ト番号 880 は変更することができません。

3 次のような認証ダイアログが表示されます。

| ットワークィ | የአワードの入力              |                        | ?     |  |  |
|--------|-----------------------|------------------------|-------|--|--|
| ?      | ユーザー名とパスワードを入力してください。 |                        |       |  |  |
|        | <del>ህ</del> イト:      | 192.168.0.254          |       |  |  |
|        | 領域                    | Welcome to XR300 Setup |       |  |  |
|        | ユーザー名(山)              |                        | _     |  |  |
|        | パスワード他                |                        |       |  |  |
|        | □ このパスワードを保存する(S)     |                        |       |  |  |
|        |                       | ОК                     | キャンセル |  |  |

4 ダイアログ画面にパスワードを入力します。 工場出荷設定のユーザー名とパスワードはともに「admin」です。ユーザー名・パスワードを変更している場合は、それにあわせてユーザー名・パス ワードを入力します。

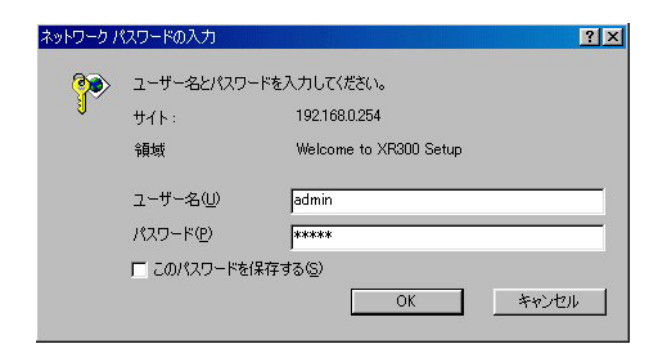

5 ブラウザ設定画面が表示されます。

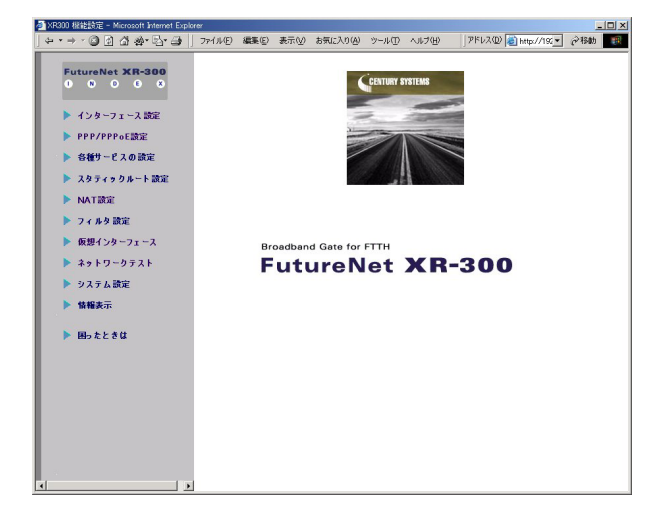

#### [ご注意ください!]

工場出荷時の設定では、Ether0ポート以外のイ ンターフェースではすべてステートフルパケッ トインスペクションが有効になっているため、 Ether0ポート以外のインターフェースからは設 定画面にアクセスできないようになっていま す。

Ether0ポート以外のインターフェースから設定 できるようにするには、それぞれのインター フェースでパケットフィルタ設定が必要です。 詳細はユーザーズマニュアルをご覧ください。

## STEP2: LAN 側インターフェース設定

**1** 設定画面の「インターフェース設定」をクリックします。

**2**「Ethernet ポートの設定」をクリックしま

す。

Ether0ポート(LAN側)の設定

|            | ● 固定アドレスで使用                                       |
|------------|---------------------------------------------------|
|            | IPアドレス 192.168.0.254                              |
|            | ネットマスク 255.255.255.0                              |
|            | мти 1500                                          |
|            | C DHOPサーバから取得                                     |
| Ether Oポート | ホスト名                                              |
|            | MACTELZ                                           |
|            | □ IPマスカレード<br>(このボートで使用するIPアドレスに変換して通信を行います)      |
|            | 🔲 ステートフルパケットインスペクション                              |
|            | ポートの通信モード                                         |
|            | ●自動 C full-100M C half~100M C full-10M C half~10M |

- ・「固定アドレスで使用」と「DHCPから取得」 「固定アドレスで使用」を選択します。
- ・「IPアドレス」

LAN 側で使用する IP アドレスを入力します。 <入力例> 「192.168.0.254」

- ・「ネットマスク」
   サブネットマスクを入力します。
   <入力例> 「255.255.255.0」
- ・「 IP マスカレード 」 チェックを入れません。
- 「ステートフルパケットインスペクション」
   チェックを入れません
- ・ポートの通信モード
   「自動」をチェックします。

Ether1ポート以降は初期設定のままにします。

**3**入力が終わりましたら「設定の保存」ボタンを クリックし、設定を保存します。

# STEP3: プロバイダの設定

**1** 設定画面の「PPP/PPPoE 設定」をクリックします。

**2** はじめに、接続先の設定をおこないます。「接 続先設定」1~5のいずれかをクリックします(5 つまで設定を保存しておくことがきます)。

| プロパイダ名             |                                                                                                    |  |  |  |  |  |
|--------------------|----------------------------------------------------------------------------------------------------|--|--|--|--|--|
| ユーザロ               | guest@flets                                                                                                    |  |  |  |  |  |
| パスワード              | guest                                                                                                    |  |  |  |  |  |
| DNSサーバ             | <ul> <li>ご 創り当てられたDNSを使わない</li> <li>ご ブロバイダから自動創り当て</li> <li>ご 手動で設定</li> <li>ブライマリ</li> <li>セカンダリ</li> </ul>                             |  |  |  |  |  |
| LOPキーブアライブ         | チェック間隔 30 秒<br>3回確認出来なくなると回線を切断します<br>0秒を入力するとこの機能は無効になります                                                                                |  |  |  |  |  |
| Pingによる接続確認        | ○ 使用しない ○ 使用する<br>使用するホスト<br>発行間隔は30秒固定、空間の時はPtP-Gatewayに発行します                                                                            |  |  |  |  |  |
| UnN                | umbered-PPP回線使用時に設定できます                                                                                                    |  |  |  |  |  |
| IP7F UR            | 回線接続時に割り付けるグローバルIPアドレスです                                                                                                    |  |  |  |  |  |
| PPPoE回装使用時に設定して下さい |                                                                                                    |  |  |  |  |  |
| MSS設定              | ○ 無効 ● 有効(硬動)<br>MSS値[0]<br>(有効時にMSS値が0の場合は、<br>MSS値を自動設定(Clamp MSS to MTU)します。<br>最大値は1452、ADSLで接持中に変更したときは、<br>セッションを切断後に再接続する必要があります。) |  |  |  |  |  |

プロバイダ名

任意で接続するプロバイダ名を入力できます(接続 には関係ありません)。

ユーザー ID

「guest@flets」と入力します。

ユーザーパスワード 「guest」と入力します。

DNSサーバ 「プロバイダから自動割り当て」をチェックしてく ださい。

IPアドレス なにも入力しません。 LCP キープアライブ 工場出荷設定のままでかまいません。

ping による 接続確認

ここも工場出荷設定のままでかまいません。

MSS 設定

「有効」を選択します。「MSS 値」は空欄のままにしておきます。

設定は以上です。MSS設定以下の項目は設定しません。

3 最後に「設定」ボタンをクリックしてくださ

い。設定はすぐに反映されます。

### STEP4: フレッツ回線の接続と切断

**1** 設定画面の「PPP/PPPoE 接続設定」をクリックします。

**2** 右画面の「接続設定」をクリックして、以下の画面から設定します。

ステートフルパケットインスペクション 「有効」を選択します。

IPSecの自動起動 「無効」を選択します

「IPsecの自動起動」以下の項目は設定しません。

#### 接続設定

| 回袋状去                    | 回旋は筋抜されていません                  |  |  |  |
|-------------------------|-------------------------------|--|--|--|
| 接続先の選択                  | ●接號先1 C接號先2 C接號先3 C接號先4 C接號先5 |  |  |  |
| 接続ポート                   | C RS232C C Ether0 C Ether1    |  |  |  |
| 接続形態                    | ○手動接號 ⊙ 常時接號                  |  |  |  |
| IPマスカレード                | C無効 €有効                       |  |  |  |
| ステートフル パケット<br>インスペクション | ○無効 €有効                       |  |  |  |
| デフォルトルートの設定             | ○無効 €有効                       |  |  |  |
| IPsecの自動起動              | €無効 С有効                       |  |  |  |
| 接続IP変更<br>お知らせメール       | ●送信しない C送信する                  |  |  |  |
| お知らせメールの宛先              |                               |  |  |  |
| お知らせメールの<br>Fromアドレス    | x                             |  |  |  |

**3** すべての設定が完了しましたら、「設定の保存」 をクリックして、設定完了です。

**4** 最後に、画面最下部にある「接続」ボタンをク リックして接続を開始します。

「手動接続」設定にした場合は、「切断」「接続」を そのつど、手動で制御してください。

#### 回線状態

現在の回線状態を表示します。

接続先の選択

どの接続先設定を使って接続するかを選択します。

接続先ポートの選択 どのポートを使って接続するかを選択します。 通常は「Ether1」を選択してください。

接続形態の選択

「手動接続」PPPoE(PPP)の接続/切断を手動で切り 替えます。 「常時接続」XR-300が起動すると自動的に PPPoE

(PPP)接続を開始します。

IPマスカレード 「有効」を選択してください。

### STEP5: DHCP サーバ機能の設定

XR-300が搭載している「DHCPサーバ機能」を使っ てコンピューターへのIPアドレス登録を自動的に おこない、インターネットにアクセスできるよう にします。

以下の手順で設定してください。

ここで記載する設定内容は、Ether0ポートのIPア ドレスが工場出荷値の「192.168.0.254(24ビット マスク)」であると仮定したときのものです。 Ether0ポートのIPアドレスを変更している場合は 適宜、設定内容を読みかえてください。

#### DHCPサーバ機能設定

**1** Web設定画面にログインします。

**2**「各種サービスの設定」 「DHCP(Relay)サー バ」 画面上部「DHCPサーバの設定」をクリック して、以下の画面で設定をおこないます。

サーバの選択

「DHCP サーバ機能」を選択します。

サーバの選択 
の DHCPサーバを使用する 
の DHCPリレーを使用する

サーバの設定

|          | サブネットワーク   | 192.168.0.0       |
|----------|------------|-------------------|
|          | サブネットマスク   | 255.255.255.0     |
|          | ブロードキャスト   | 192.168.0.255     |
|          | リース開始アドレス  | 192.168.0.10      |
|          | リース終了アドレス  | 192.168.0.100     |
| ▶ サブネット1 | ルータアドレス    | 192.168.0.254     |
|          | ドメイン名      | localdomain.co.jp |
|          | プライマリDNS   | 192.168.0.254     |
|          | セカンダリDNS   |                   |
|          | 標準リース時間(秒) | 600               |
|          | 最大リース時間(秒) | 7200              |

・サブネット

「サブネット1」にチェックを入れます。

・サブネットワーク 「192.168.0.0」を入力します。 ・サブネットマスク 「255.255.255.0」を入力します。

・ブロードキャスト「192.168.0.255」を入力します。

・リース開始アドレス / 終了アドレス DHCP クライアントに割り当てる最初と最後の IP ア ドレスを指定します(割り当て範囲となります)。 「192.168.0.1」から 30 個の IP アドレスを自動割 り当てとしたい場合、

リース開始アドレスに「192.168.0.1」 リース終了アドレスに「192.168.0.30」 と入力します。

・ルータアドレス
 通常はXR-300のインタフェースのIPアドレスを
 指定しますので、「192.168.0.254」を入力します。

・ドメイン名 DHCPクライアントに割り当てるドメイン名を入力 します。必要であれば指定してください。

・プライマリ DNS

XR-300はDNSリレー機能を搭載していますので、 通常はXR-300のIPアドレスを指定してかまいま せん。

この例では「192.168.0.254」を入力します。

標準リース時間 任意で設定します。

最大リース時間

任意で設定します。初期設定では7200秒になって います(7200秒以上のリース時間要求を受けても、 7200秒がリース時間になります)。

# STEP5: DHCP サーバ機能の設定

**3**入力が終わりましたら「設定の保存」をクリックして設定完了です。

**4** DHCP サーバ機能を有効にするために、「各種 サービスの設定」トップに戻り、「DHCP(Relay) サーバ」サービスを有効にしてください。

正常に起動すると、ステータスが「動作中」にな ります。

5 最後に、各コンピューターの IP アドレス設定 を自動的におこなう設定にして、再接続してくだ さい。IP アドレス設定については、各 0S の取扱説 明書をご覧ください。 XR-300フレッツスクウェア接続ガイド 2002 年 12 月版

発行 センチュリー・システムズ株式会社 2001,2002 CENTURYSYSTEMS,INC. All rights reserved.